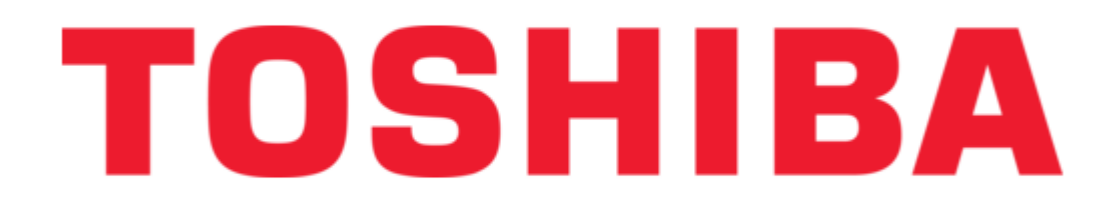

## Toshiba CANVIO AEROMOBILE User Manual

Wireless ssd

¢

Table of Contents

•

Bookmarks

•

Quick Links Download this manual See also: User Manual

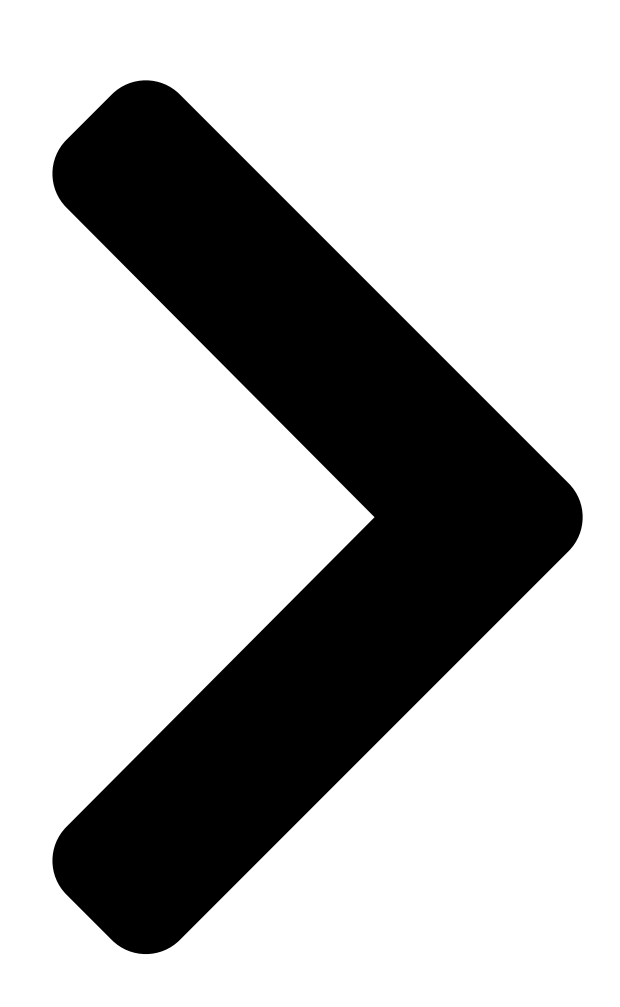

# User's Manual canvio aeromobile en

**Table of Contents** 

Next Page

### Related Manuals for Toshiba CANVIO AEROMOBILE

Storage Toshiba CANVIO AEROMOBILE User Manual (1313 pages) DC Drives Toshiba Canvio AeroMobile User Manual Wireless solid state drive (196 pages) Storage Toshiba Canvio AeroMobile Updating Instructions Instructions on updating the firmware for ios 5 users for the wireless solid state drive (18 pages) Storage Toshiba Canvio AeroMobile Fag (5 pages) Storage Toshiba Canvio AeroMobile Frequently Asked Questions Wireless (2 pages) Storage Toshiba Canvio AeroCast User Manual Wireless hard drive (193 pages) Storage Toshiba Canvio AeroCast User Manual (1307 pages) Storage Toshiba canvio aerocast User Manual Wireless (171 pages) Storage Toshiba Canvio AeroCast User Manual Wireless hard drive (60 pages) Storage Toshiba Canvio AeroCast Manual Wireless hdd disconnecting from the internet (17 pages) Storage Toshiba CANVIO AeroCast Quick Start Manual (8 pages) Storage Toshiba CANVIO ADVANCE User Manual (185 pages) Storage Toshiba HDTC910EK3AA User Manual (201 pages) Storage Toshiba CanvioDTQ112 User Manual Wireless ssd (47 pages) Storage Toshiba Canvio Basics Quick Install Manual (36 pages) Storage Toshiba CANVIO BASICS User Manual (185 pages)

## Summary of Contents for Toshiba CANVIO AEROMOBILE

Page 1 User's Manual CANVIO AEROMOBILE...

#### Page 2: Regulatory Statements

Residential, Commercial & Light Industry Environment. Any other working environment has not been verified by Toshiba and the use of this product in these working environments is maybe restricted or cannot be recommended. Possible...

#### Page 3: Safety Icons

The new European Union (EU) chemical regulation, REACH (Registration, Evaluation, Authorization and Restriction of Chemicals), entered into force on 1 June 2007. Toshiba will meet all REACH requirements and is committed to provide our customers with information about the chemical substances in our products according to REACH regulation.

#### Page 4: Other Icons Used

CANVIO AEROMOBILE Signal Words Meaning Indicates an imminently hazardous situation which, if DANGER not avoided, will result in death or serious injury. Indicates a potentially hazardous situation which, if not WARNING avoided, could result in death or serious injury. Indicates a potentially hazardous situation which, if not CAUTION avoided, may result in minor or moderate injury.

Page 5 CANVIO AEROMOBILE Do not disassemble the device and the internal battery. DANGER Disassembly or modification of the battery may damage the protection circuit. This may cause the battery to generate heat, smoke, catch fire, or explode. Keep away from small children.

Page 6 GPL Software, no warranty is provided, to the extent permitted by applicable law. Modification of or tampering with the Software is solely at your own risk and will void the product warranty. Toshiba is not responsible for any such modification or tampering. Toshiba will not support any product in which you have or have attempted to modify the Software supplied by Toshiba.

<u>Page 7</u> CANVIO AEROMOBILE Copyright This manual may not be reproduced in any form without the prior written permission of Toshiba. No liability is assumed with respect to the use of the information contained herein. ©2014 Toshiba Europe GmbH, All Rights Reserved.

#### Page 8: Table Of Contents

Charging the Canvio AeroMobile ......12...

Page 9 TOSHIBA Support ......

#### Page 10: Introduction

CANVIO AEROMOBILE Introduction Overview The Toshiba Canvio AeroMobile allows you to wirelessly access your music, videos, pictures, and data, streaming it to your iPad, iPhone ® ® tablets, smartphones, and notebooks, no longer requiring you to tangle with cords or cables. With the internal SSD storage, there is no need to worry about running out of space on your mobile devices and the built-in USB 3.0...

#### Page 11: Software Specifications

CANVIO AEROMOBILE Software specifications Compatible file types: Videos: mp4, 3gp, m4v, mov, avi Music: mp3, m4a, aac, wav Pictures: jpg, bmp, png, gif, tif Documents: pdf, doc, docx, ppt, pptx, xls, xlsx, txt, rtf Others: Opens in external software System requirements:...

#### Page 12: Chapter 1 Getting Started

Chapter 1 Getting Started Charging the Canvio AeroMobile The Canvio AeroMobile can be charged via the AC adaptor and USB cable. Charge the Canvio AeroMobile when you see that the battery indicator is Yellow (indicates low battery charge). USB 3.0 port...

#### Page 13: Wireless Lan Mode (Wireless Lan Storage)

To connect the Canvio AeroMobile to your computer: 1. Make sure the Canvio AeroMobile is powered OFF. 2. Connect the included USB 3.0 cable to the Canvio AeroMobile. 3. Connect the other end of the USB 3.0 cable to your computer's USB port.

#### Page 14: Features

On/Off button SD<sup>™</sup> Card slot USB 3.0 Host Reset button (Sample Image) Canvio AeroMobile features On/Off button: Press and hold for 2 seconds, (Wireless LAN mode turns ON). ■ Press and hold for 2 seconds again, (Wireless LAN mode turns OFF).

Page 15 CANVIO AEROMOBILE Allows you to charge the product battery when connected to the AC ■ adapter. SD<sup>™</sup> Card Slot: Class 10 compatible, supports SD<sup>™</sup> flash memory and SDHC<sup>™</sup>. ■ In Wireless LAN mode, you can access the SD<sup>™</sup> Card. ■...

#### Page 16: Chapter 2 Aeromobile Software Utility

SSID: Toshiba wssd xxxx), and then enter the default password 12345678. Web browser login 1. Once you have successfully connected to your Canvio AeroMobile, open a Web browser and enter the "http://10.10.10.254" or "http://wirelesssd/" URL. (Sample Image) Web browser address field If an Internet connection is not available, input any URL and the Web browser will take you to the above page.

#### Page 17: Client Login For Iphone ® Or Ipad

 $\ensuremath{\circledast}$  ® Install the application for iPhone and iPad  $\ensuremath{\circledast}$  8 1. Search and locate the free TOSHIBA app called "Wireless SSD" in the Apple  $\ensuremath{\$}$  Store. 2. Install the Wireless SSD app and follow the on-screen installation instructions. 3. The Wireless SSD icon appears on the Desktop once the installation process is complete.

#### Page 18: Android<sup>™</sup> Client Login

CANVIO AEROMOBILE Android<sup>™</sup> client login Install the Android<sup>™</sup> application 1. Search and locate the free TOSHIBA app called "Wireless SSD" in the Google Play<sup>™</sup> Store. 2. Install the Wireless SSD app and follow the on-screen installation instructions. 3. The Wireless SSD icon appears on the Desktop once the installation process is complete.

#### Page 19: Aeromobile Main Interface

CANVIO AEROMOBILE AeroMobile main interface When entering the main interface, AeroMobile may inform you if a new Firmware is available. The following 3 options are available: OK to update 
Cancel 
Do not prompt 
(Sample Image) Firmware update screen If you select OK to update, the system will inform you to wait 5 minutes.

#### Page 20: Web Main Interface

CANVIO AEROMOBILE Web main interface Below is an example of the AeroMobile main interface viewed in a computer's Web browser. (Sample Image) AeroMobile main interface - Web browser Application main interface Below is an example of the AeroMobile main interface viewed in the...

Page 21 Click or touch the Settings button to enter the Canvio AeroMobile system settings. Click or touch the SSD Storage icon to switch to the Canvio AeroMobile's internal SSD storage. Click or touch the SD Card button to switch to the Canvio AeroMobile's inserted SD<sup>™</sup> Card.

#### Page 22: Pictures Management Interface

CANVIO AEROMOBILE Pictures Management interface Before using this feature, content should be transferred to the Canvio NOTE AeroMobile device via direct connection to your computer, see "DAS mode (Direct-Attached Storage)" on page When you click or touch the Picture button the Pictures Management window appears.

#### Page 23: Picture Viewer Interface

, iPad , or Android<sup>™</sup> devices only.) ® ® When switching to the Canvio AeroMobile's internal SSD storage, you can choose pictures from one of 4 users. The 4 user default names are: Default, Owner1, Owner2, and Owner3. Picture Viewer interface Click or touch a picture file to enter the Picture Viewer interface.

#### Page 24: Videos Management Interface

CANVIO AEROMOBILE Button/Icon Function Click or touch the Back button to return to the Pictures Management interface window. Click or touch the Download button to download the current picture to the local album. Click or touch the Upload button to upload the current picture from local to AeroMobile device.

Page 25 ® , iPad ® , or Android<sup>™</sup> devices only.) When switching to the Canvio AeroMobile's internal SSD storage, you can choose pictures from one of 4 users. The 4 user default names are: Default, Owner1, Owner2, and Owner3. User's Manual...

# Page 26: Video Playback Interface (Iphone ® , Ipad ® , And Android<sup>™</sup> Device Only)

CANVIO AEROMOBILE Video Playback interface (iPhone , iPad , and Android<sup>™</sup> device only) ® ® Click or touch a video file to enter the Video Playback interface. Below is an example of the Video Playback interface window. (Sample Image) AeroMobile Video Playback interface window...

#### Page 27: Music Management Interface

CANVIO AEROMOBILE Button/Icon Function Drag the Playback progress bar, to navigate to different positions in the video playback. Drag the Volume control bar to adjust the volume of the video. The volume is divided into four states: Quiet, Small, Medium, and Maximum volume.

Page 28, or Android<sup>™</sup> devices only.) <sup>®</sup> <sup>®</sup> Click or touch the All Songs button to view all of the song files available on the Canvio AeroMobile (default mode). Click or touch the Albums button to view all of the song files by albums.

#### Page 29: Music Player Interface (Iphone ® , Ipad ® , And Android<sup>™</sup> Device Only)

CANVIO AEROMOBILE Music Player interface (iPhone , iPad , and Android<sup>™</sup> device only) ® ® Click or touch a music file to enter the Music Player interface. Below is an example of the Music Player interface window. (Sample Image) AeroMobile Music Player interface window...

#### Page 30: Documents Management Interface

CANVIO AEROMOBILE Button/Icon Function Drag the Volume control bar to adjust the volume of the music. Click or touch the Music mode button to switch between the following four musical modes: Shuffle ) (default mode), Loop Playback ( ), Order...

Page 31 Click or touch the SSD Storage icon to switch to the Canvio AeroMobile's internal SSD storage. Click or touch the SD Card button to switch to the Canvio AeroMobile's inserted SD<sup>™</sup> Card.

# Page 32: Document Viewer Interface (Iphone ® , Ipad ® , And Android<sup>™</sup> Device Only)

CANVIO AEROMOBILE Document Viewer interface (iPhone , iPad , and Android<sup>™</sup> device only) ® ® Click or touch a document file to enter the Document Viewer interface. Below is an example of the Document Viewer interface window. (Sample Image) AeroMobile Document Viewer interface window...

#### Page 33: File/Folder Management Interface

CANVIO AEROMOBILE File/Folder Management interface (Sample Image) AeroMobile File/Folder Management interface - Application window (Sample Image) AeroMobile File/Folder Management interface - Web browser window Below is a description of each button/icon and its function within the AeroMobile File/Folder Management interface window:...

Page 34 Click or touch the SSD Storage icon to switch to the Canvio AeroMobile's internal SSD storage. Click or touch the SD Card button to switch to the Canvio AeroMobile's inserted SD<sup>™</sup> Card.

Page 35 CANVIO AEROMOBILE Button/Icon Function Click or touch the Transmission button to enter the File transmission dialog box. When an action is taken with a file or folder (copy, cut, upload, or download), the File transmission dialog box opens. A progress bar of each transmission is displayed as well as successful and failed transmissions.

<u>Page 36</u>) icon indicates an uploading file/folder in progress from a local system. (Sample Image) Upload progress bar - Web browser window When a selected local file is uploaded to the Canvio AeroMobile, a progress bar is displayed in the Web browser window. The Download () icon indicates a downloading file/folder in progress from the Canvio AeroMobile.

#### Page 37: Chapter 3 Sd<sup>™</sup> Card Management

CANVIO AEROMOBILE Chapter 3 SD<sup>™</sup> Card Management Unmount SD card Click or touch SD

card button, open the pop up menu to unmount SD Card. Access to SD Card Click or touch SD Card button to access the SD Card.

#### Page 38: Chapter 4 Backup Management

You can backup the SD<sup>™</sup> card manually or use the automatic backup function. If the size of the backup files are larger than the available space on the Canvio AeroMobile's SSD, you will see a warning message before the backup process begins. Manual backup You can select a backup user.

<u>Page 39</u> The backup progress bar is displayed in the bottom of the interface window. (Sample Image) Back up data window If the size of the backup files are larger than the available space on the Canvio AeroMobile's SSD, you will see a warning message before the backup process begins. User's Manual...

#### Page 40: Chapter 5 Settings Management

CANVIO AEROMOBILE Chapter 5 Settings Management Using the Settings Management Click or touch the Setting button on the upper-right corner of the Main interface window to enter the setting interface window. The following modules are available: Configurations ■ User image and name ■...

#### Page 41: Wireless Lan Settings For The Application

CANVIO AEROMOBILE Below is an example of the Settings Configuration window for a Web browser. (Sample Image) Settings Configurations - (Web browser) window Wireless LAN settings for the Application Click or touch WiFi Setting to enter the Wireless LAN settings window.

Page 42 1. Click or touch the SSID button to enter the SSID settings window. (Sample Image) Settings Configurations - SSID settings window 2. Enter your SSID. The default SSID is "Toshiba wssd xxxx." 3. Click or touch the Save button. Channel: 1.

#### Page 43: Wireless Lan Settings For A Web Browser

CANVIO AEROMOBILE Security: 1. Click or touch the Security button to enter the Wireless LAN security window. (Sample Image) Settings Configurations - Security window 2. Select the desired Wireless LAN security setting. Password authentication is required if you select WPA-PSK, WPA2-PSK NOTE or Mixed WPA/WPA2- PSK.

#### Page 44: Lan Settings

CANVIO AEROMOBILE In the Web browser, you can elect to Show or Hide the SSID settings. 1. To Show the SSID settings move the switch in the upperright corner of the screen to the ON position. To Hide the SSID settings move the switch to the OFF position.

#### Page 45: Internet Settings (Application)

CANVIO AEROMOBILE Subnet Mask: Click or touch the field to modify the Subnet Mask of device. 2. Click or touch the Save button. Internet Settings (application) Click or touch Internet Settings to enter the Internet setting window. You can configure your network connection between the Canvio AeroMobile and Wireless LAN router.

#### Page 46: Internet Settings (Web Browser)

CANVIO AEROMOBILE 3. Click or touch OK. (Sample Image) Dynamic IP or static IP Settings windows Be careful when connected to network in a public place. NOTE Other person can connect to your device. Internet Settings (Web browser) The setting functions within the Web browser version of this software are similar to the Application Internet settings, however, there are design differences in the screen designs.

#### Page 47: System Settings

CANVIO AEROMOBILE System settings In the System settings, you can modify the user's password, change the host name, and check the Canvio AeroMobile's SSD capacity and remaining capacity, and upgrade the firmware. (Sample Image) System Settings window Modify Admin Password: 1.

#### Page 48: Host Name

CANVIO AEROMOBILE Host Name: 1. In the System Settings window click or touch Host Name to open the Host Name window. (Sample Image) Host Name window 2. Enter your new Host Name. 3. Click or touch the OK button. Time Settings (Web browser only): You can manually select the time zone, date, and time for your AeroMobile.

Page 49 CANVIO AEROMOBILE 5. In the Date fields, enter the Year, Month, and Day. 6. In the Time fields, enter the Hours, Minutes, and Seconds. 7. Click or touch the Save button. Disc Information: In the System Settings window click or touch Disk Information to open the Disk Information window.

Page 50 CANVIO AEROMOBILE Upgrade the Firmware: 1. In the System Settings window click or touch Upgrade Firmware to open the Upgrade Firmware window. 2. Click or touch the Online Upgrade button. If new Firmware is available, the following screen appears. (Sample Image) Upgrade Firmware window 3.

#### Page 51: Dhcp Settings (Web Browser Only)

CANVIO AEROMOBILE DHCP Settings (Web browser only) You can set up the DHCP server information. 1. Click or touch Settings. 2. Click or touch Configuration, and then DHCP server. (Sample Image) DHCP Server window 3. Enter the required information. You can also check the client list.

#### Page 52: User Image And Name Management

CANVIO AEROMOBILE User image and name management Enter the user symbol and name page to see the window below. (Sample Image) User image and name management window On the following screen, you can change the four user's Icon and name.

#### Page 53: Cache (Applications Only)

CANVIO AEROMOBILE Cache (Applications only) Applying caches settings on your local device will improve the response speed of the Canvio AeroMobile. You can adjust the size of the caches, which increases the performance. 1. Click or touch Settings. 2. Click or touch Cache.

#### Page 54: Toshiba Support

CANVIO AEROMOBILE TOSHIBA Support Need help? Please contact TOSHIBA's hard drive and storage products support page: www.toshiba.eu/externalstorage/support For warranty claims, please check: computers.toshiba.eu/options-warranty User's Manual EN-54...

#### Page 55: Index

Name .....53 Contacting Toshiba ...55 User image .......53 Music Management interface.

Page 56 CANVIO AEROMOBILE Safety Icons ....3 SD<sup>™</sup> Card Automatic backup ...37 Manual backup ...37 Using .